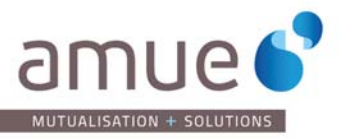

+

## **RFI SINAPS**

Annonces de consultation

**MODALITES DE REPONSE** 

## Pour accéder à la consultation :

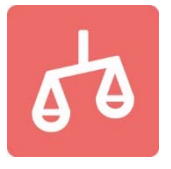

| Nombre de rés                           | ultats : 2                                                                                                    | Afficher    | 10 🔻     | résul | ltats / page                                      | 1/1        |
|-----------------------------------------|----------------------------------------------------------------------------------------------------|-------------|----------|-------|---------------------------------------------------|------------|
| Procédure<br>Catégorie ←<br>Publié le ← | Référence →   Intitulé →<br>Objet →<br>Organisme →                                                                                              |             |          |       | Date limite<br>de remise<br>des plis <del>↓</del> | Actions    |
| MAPA                                    | SAJ16-20 - Réalisation de prestations de transcription et de traductions écrite pour le compte de l'AMUE                                        |             |          |       | 02/06/2016                                        |            |
| Services<br>10/05/2016                  | Objet : fourniture de prestations de transcriptions différées avec enregistrement des                                                           | débats, et  | traducti | on    | 16:00                                             | °0         |
| 10/00/2010                              | ecrite de divers documents (comptes rendus, fascicules)                                                                                         |             |          |       | 72                                                | ्रेष्ट्र ) |
|                                         | Organisme : Etablissements et Organismes d'Enseignement Supérieur et de Rech<br>mutualisation des universités et établissements (75005 - PARIS) | erche - Age | ence de  |       | -*                                                |            |
|                                         |                                                                                                    |             |          |       |                                                   |            |
| CLIQUER SU                              | R LE BOUTON : 💷                                                                                                    |             |          |       |                                                   |            |
|                                         |                                                                                                    |             |          |       |                                                   |            |

| Question | 🕑 Dépôt                                                   | Messagerie sécurisée                                                          |
|----------|-----------------------------------------------------------|-------------------------------------------------------------------------------|
|          |                                                           |                                                                               |
|          | Pièces de la consu<br>Règlement de co<br>Dossier de consu | Itation<br>Insultation - 215,99 Ko<br>ultation - 625 Ko                       |
|          |                                                           | Pièces de la consu<br>Règlement de co<br>Dossier de consu<br>Dossier de consu |

Télécharger les documents en remplissant le formulaire (éviter les retraits anonymes afin d'être informé en cas de modifications du RFI).

## Pour déposer une réponse :

1 ) Cliquer sur l'onglet 3 :

Oépôt

| Publicité / Téléchargement          | 2 Question                    | 3 Dépôt                              | Messagerie sécurisée                                  |
|-------------------------------------|-------------------------------|--------------------------------------|-------------------------------------------------------|
| éponse électronique stanc           | dard                          |                                      |                                                       |
| orès avoir vérifié la bonne configu | uration de votre poste, si vo | us souhaitez répondre sous forme élé | ectronique à cette consultation, veuillez cliquer sur |
| outon ci-dessous.                   |                               |                                      |                                                       |
| uton ci-aessous.                    |                               |                                      | Répondre à la consultation                            |
| uton ci-aessous.                    |                               |                                      | Répondre à la consultation                            |
| uton ci-aessous.<br>Légende         |                               |                                      | Répondre à la consultation                            |
| Légende<br>Contenus transmis        |                               |                                      | Répondre à la consultation                            |

## 2) cliquer sur

Déposer les éléments demandés dans le RFI